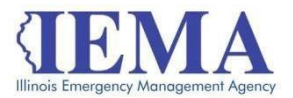

# FFY 2019 HMEP Grant Program Application User Guide

The FFY 2019 HMEP Grant Program application is an Adobe PDF fillable form and requires Adobe Reader to open it. For best results, it is recommended that you have the most recent version of Adobe Reader, *Adobe Reader DC*, installed on your computer. For more information, go to <a href="https://get.adobe.com/reader/">https://get.adobe.com/reader/</a>

This user guide is divided into seven main sections:

| GATA                         | page 2  |
|------------------------------|---------|
| Match                        | page 2  |
| Downloading the Application  | page 3  |
| Application Overview         | page 4  |
| SAM Expiration and Cage Code | page 30 |
| Submitting the Application   | page 31 |
| Troubleshooting              | page 32 |

# <u>GATA</u>

The Grant Accountability and Transparency Act (GATA), 30 ILCS 708/1 et seq., increases accountability and transparency in the use of grant funds while reducing the administrative burden on both state agencies and grantees through adoption of the federal grant guidance and regulations codified at 2 CFR Part 200 (Uniform Requirements). IEMA has adopted the uniform data field requirements on grant applications to comply with GATA.

In addition to the IEMA program guidance and application form, sub-award recipients also need to comply with GATA requirements for grant eligibility. More information regarding GATA can be found at <u>http://www.illinois.gov/sites/gata</u>.

# MATCH

The FFY 19 HMEP grant program requires a 20 percent local match. IEMA will reimburse 80 percent for HMEP eligible items submitted by sub-award recipients on the quarterly Reimbursement Request and Reporting (RRR) forms.

After all budget categories have been completed, navigate back to the cover page.

The bottom section of the cover page is the Application Summary. All of this information is auto populated.

| Project 100% Amount                | This is the total of all line items regardless of match type.                                                                                                    |
|------------------------------------|----------------------------------------------------------------------------------------------------|
| Required Minimum Match             | This is the amount of match required by<br>the sub-award recipient if the entire<br>maximum allowable federal share is<br>allocated. It is calculated by multiplying<br>the Grant Program Local Match<br>Percentage by the Project 100% Amount. |
| Maximum Allowable Federal<br>Share | This is the maximum allowable amount<br>under the grant program if the project 100%<br>amount is approved. It is calculated by<br>subtracting the Required Minimum Match<br>from the Project 100% Amount.                                       |

Each budget line item has a "yes" on the drop-down box on the right side indicating if the item will be used for match.

# Downloading the Application

Internet access is needed to download the application form and to submit your completed application. However, once you download the form, you will be able to work on it and save it offline.

Contact <u>IEMA.grants@illinois.gov</u> with any technical questions about this form. Use these steps to download and save a copy of the application.

1. The FFY 2019 HMEP Grant Application Form is located here:

https://www.formrouter.net/forms@IEMA/19HMEP APP.pdf

Click on the link to open the grant application in your Internet browser.

2. Once the application opens, click on *File*, then *Save As*, to save a PDF copy of the form to your computer.

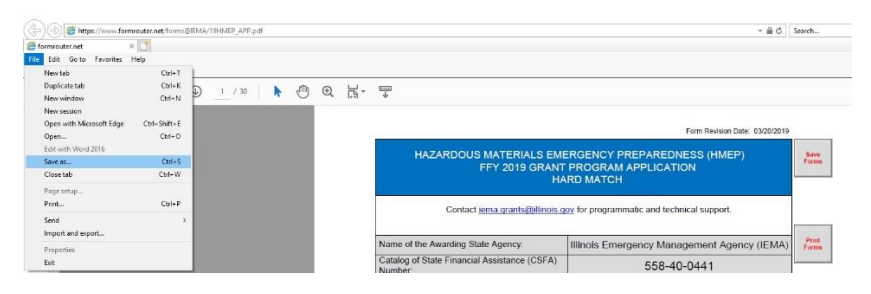

3. Choose the Save in location, modify the File name as needed, and click Save.

| ← → ヾ ↑ 🏪                                                                                                 | > This PC > Windows (C:) | > v                                         | ර Search Windows (C:)                                                                           | Q                                                                |
|----------------------------------------------------------------------------------------------------|--------------------------|---------------------------------------------|-------------------------------------------------------------------------------------------------|------------------------------------------------------------------|
| Organize • New                                                                                            | folder                   |                                             | 1                                                                                               | . • 0                                                            |
| <ul> <li>Quick access</li> <li>Downloads</li> <li>Desktop</li> <li>Documents</li> <li>Pictures</li> </ul> | * * *                    | Name<br>Date<br>DB2V10<br>DB2V10X86<br>demo | Date modified<br>11/13/2018 10:34<br>11/13/2018 12:44<br>11/13/2018 10:44<br>6/15/2018 10:49 AM | Type<br>File folder<br>File folder<br>File folder<br>File folder |
| File name:                                                                                                | 19HMEP_APP.pdf           |                                             |                                                                                                 |                                                                  |
| Save as type:                                                                                             | Adobe PDF Files (*.pdf)  |                                             |                                                                                                 | 2                                                                |

4. Close your Internet browser.

Do not fill out the application in your Internet browser.

# **Application Overview**

When filling out this application, be sure to press the Tab key after each field you complete. Pressing tab will move the cursor to the next data field and commit the changes made. The roll up calculations will not work properly if the changes to a budget line are not tabbed through.

The FFY 19 HMEP application is divided into 16 sections:

- Cover Sheet
- Sub-Award recipient Information
- Budget Summary
- Personnel
- Fringe Benefits
- Travel
- Equipment
- Supplies
- Contractual/Sub-awards
- Consultant
- Occupancy
- Telecommunications
- Indirect Costs
- Program Narrative
- FFATA
- Certification

#### Cover Sheet

#### Purpose

The purpose of the Cover Sheet section is to provide a quick overview of the application. The first section will display GATA information and the required Local Match Percentage. The Application Summary section will display the sub-award recipient name, project 100 percent amount, required minimum match, maximum allowable federal share, and the requested federal share.

#### Instructions

The cover page consists of data fields identifying the grant program. All of this data will be pre-populated or will roll up as the form is filled out. Review this information prior to submission to ensure that it is correct.

#### **Required Fields**

There are no required fields on this page. All information will automatically roll up from other pages.

#### Examples

|                                                                                                    |                     | Form Revision Date: 03/20/2019                                    |                |  |  |
|----------------------------------------------------------------------------------------------------|---------------------|-------------------------------------------------------------------|----------------|--|--|
| HAZARDOUS MATERIALS EMERGENCY PREPAREDNESS (HMEP)<br>FFY 2019 GRANT PROGRAM APPLICATION<br>HARD MATCH |                     |                                                                   |                |  |  |
| Contact iema                                                                                          | a.grants@illinois.g | ov for programmatic and technical support.                        |                |  |  |
| Name of the Awarding State A                                                                          | igency:             | Illinois Emergency Management Agency (IEMA)                       | Print<br>Forms |  |  |
| Catalog of State Financial Ass<br>Number:                                                             | istance (CSFA)      | 558-40-0441                                                       |                |  |  |
| CSFA Title:                                                                                           |                     | Hazardous Materials Emergency Preparedness Planning Grant Program |                |  |  |
| CFDA Number:                                                                                          |                     | 20.703                                                            |                |  |  |
| CFDA Title:                                                                                           |                     | Hazardous Materials Emergency Preparedness Planning Grant Program |                |  |  |
| Funding Opportunity Number:                                                                           |                     | n/a                                                               |                |  |  |
| Funding Opportunity Title:                                                                            |                     | Hazardous Materials Emergency Preparedness Planning Grant Program |                |  |  |
| Funding Opportunity Program                                                                           | Field:              | HMEP                                                              |                |  |  |
| Competition Identification Num                                                                        | nber:               | n/a                                                               |                |  |  |
| Competition Identification Title                                                                      | e:                  | n/a                                                               |                |  |  |
| Grant Program Local Match P                                                                           | ercentage:          | 20.00%                                                            |                |  |  |
|                                                                                                    | APPLICA             | TION SUMMARY                                                      |                |  |  |
| Subrecipient:                                                                                         | ABC County          | y or City of ABC                                                  |                |  |  |
| Project 100% Amount:                                                                                  | \$ 159,180.3        | 8                                                                 |                |  |  |
| Required Minimum Match:                                                                               | \$ 31,836.08        | 1                                                                 |                |  |  |
| Maximum Allowable Federal Share:                                                                      | \$ 127,344.3        | 0                                                                 |                |  |  |
|                                                                                                    |                     |                                                                   |                |  |  |

| COVER PAGE     | SUBRECIPIENT | BUDGET SUMMARY  | PERSONNEL  | FRINGE BENEFITS | TRAVEL             |
|----------------|--------------|-----------------|------------|-----------------|--------------------|
| EQUIPMENT      | SUPPLIES     | CONTRACTUAL/SUB | CONSULTANT | OCCUPANCY       | TELECOMMUNICATIONS |
| INDIRECT COSTS | WORK PLAN    | FFATA           | RISK       |                 | CERTIFICATION      |

#### Sub-award Recipient Information

#### Purpose

The purpose of the Sub-Award Recipient Information section is to gather basic information about the sub-award recipient and to establish the grant point of contact.

## Instructions

Complete all the fields on the form. The Cage Code and SAM Expiration Date can be found by searching records using DUNS at <u>https://www.sam.gov/</u>. The IEMA Region # and Grant Point of Contact data fields drive the approval workflow. Please ensure that these are correct.

#### **Required Fields**

There are 30 required fields in the Sub-award recipient Information section.

| 1  | SUB-RECIPIENT                                    | This is the applicant, or the jurisdiction name                                                                                                    |
|----|--------------------------------------------------|----------------------------------------------------------------------------------------------------|
| 2  | Employer/Taxpayer<br>Identification Number (EIN, | This is a nine-digit unique identifier                                                                                                    |
| 3  | Data Universal Number<br>System (DUNS) Number:   | This is a nine-digit unique identifier                                                                                                    |
| 4  | CAGE CODE:                                       | This is a five-digit unique identifier. Sub-award recipients that do not know their cage code can look it up at <u>https://www.sam.gov</u>                                                                              |
| 5  | SAM EXPIRATION DATE:                             | Click on the date picker to select the SAM expiration<br>date. Sub-award recipients must keep their SAM<br>account current; if the SAM expiration date is prior<br>to the date of application completion, an error will |
| 6  | IEMA REGION #:                                   | Sub-award recipients need to choose their correct<br>region number in this drop-down field. IEMA<br>Region will be used in the approval                                                                                 |
| 7  | BUSINESS ADDRESS<br>Street                       | Street address of business. Open text field.                                                                                                    |
| 8  | BUSINESS ADDRESS<br>City                         | City of business. Open text field                                                                                                    |
| 9  | BUSINESS ADDRESS<br>State                        | State of business. The field is limited to two characters.                                                                                                    |
| 10 | BUSINESS ADDRESS<br>County                       | County of business. Open text field.                                                                                                    |
| 11 | BUSINESS<br>ADDRESS<br>ZIP+4                     | A nine-digit zip code is required for federal reporting.                                                                                                    |
| 12 | GRANT POINT OF CONTACT<br>First Name             | First name of the individual responsible for the sub-<br>award recipient's grant application.                                                                                                    |
| 13 | GRANT POINT OF CONTACT<br>Last Name              | Last name of the individual responsible for the sub-<br>award recipient's grant application.                                                                                                    |
| 14 | GRANT POINT OF CONTACT<br>Street Address         | Street address of grant contact. Open text field.                                                                                                    |

| -  | -                                                         | -                                                                                                    |
|----|-----------------------------------------------------------|----------------------------------------------------------------------------------------------------|
| 15 | GRANT POINT OF CONTACT<br>City                            | City of the grant contact. Open text field.                                                                                        |
| 16 | GRANT POINT OF CONTACT<br>County                          | County of the grant contact. Open text field.                                                                                      |
| 17 | GRANT POINT OF CONTACT<br>State                           | State of the grant contact. Limited to two characters.                                                                             |
| 18 | GRANT POINT OF CONTACT<br>Zip                             | Zip code of the grant contact. Field must contain five numbers.                                                                    |
| 19 | GRANT POINT OF CONTACT<br>email                           | Sub-award recipients may only put one email<br>address in this field. This email address will be<br>used in the approval workflow. |
| 20 | GRANT POINT OF CONTACT<br>Phone                           | Phone of the grant contact. Field must contain 10 numbers.                                                                         |
| 21 | CHIEF ELECTED OFFICAL/<br>ADMINISTRATOR<br>First Name     | First name of the Chief Elected Official. Open text field.                                                                         |
| 22 | CHIEF ELECTED OFFICAL/<br>ADMINISTRATOR<br>Last Name      | Last name of the Chief Elected Official. Open text field.                                                                          |
| 23 | CHIEF ELECTED OFFICIAL/<br>Title                          | Title of the Chief Elected Official. Open text field.                                                                              |
| 24 | CHIEF ELECTED OFFICAL/<br>ADMINISTRATOR<br>Street Address | Street address of the Chief Elected Official. Open text field.                                                                     |
| 25 | CHIEF ELECTED OFFICAL/<br>ADMINISTRATOR<br>City           | City of the Chief Elected Official. Open text field.                                                                               |
| 26 | CHIEF ELECTED OFFICAL/<br>ADMINISTRATOR<br>County         | County of the Chief Elected Official. Open text field.                                                                             |
| 27 | CHIEF ELECTED OFFICAL/<br>ADMINISTRATOR<br>State          | State of the Chief Elected Official. Limited to two characters.                                                                    |
| 28 | CHIEF ELECTED OFFICAL/<br>ADMINISTRATOR<br>Zip            | Zip code of the Chief Elected Official. Field must contain five numbers.                                                           |
| 29 | CHIEF ELECTED OFFICAL/<br>ADMINISTRATOR<br>Email          | Email address of the Chief Elected Official.                                                                                       |
| 30 | CHIEF ELECTED OFFICAL/<br>ADMINISTRATOR<br>Phone          | Phone number of the Chief Elected Official. Field<br>must contain 10 numbers.                                                      |

#### SUBRECIPIENT INFORMATION

| Subrecipier              | nt:           |                  |             | ABC Cou   | ur | nty or C | it | y of A | BC      |                                |
|--------------------------|---------------|------------------|-------------|-----------|----|----------|----|--------|---------|--------------------------------|
| Employer/T<br>Number (El | axpa<br>N. T  | ayer Ide<br>IN): | ntification | 9999999   | 9  | 9        |    |        |         |                                |
| Data Unive<br>(DUNS) Nu  | rsal I<br>mbe | Number           | System      | 9999999   | 9  | 9        |    |        |         |                                |
| Cage Code                | :             |                  |             | 55555     |    |          |    |        |         |                                |
| SAM Expire               | ation         | Date:            |             | 08/30/20  | )2 | 20       | 1  | M      | IM/DD/Y | YYY (Must be older than today) |
| IEMA Regio               | on #:         |                  |             | 6         |    |          |    | -      |         |                                |
|                          |               |                  |             | BUSI      | NI | ESS ADD  | RE | SS     |         |                                |
| Street:                  |               |                  |             | ABC Ma    | in | Street   |    |        |         |                                |
| City:                    |               |                  |             | ABCDEF    | -  |          |    |        |         |                                |
| State:                   |               |                  |             | IL        |    |          |    |        |         |                                |
| County:                  |               |                  |             | ABC Co    | u  | nty      |    |        |         |                                |
| ZIP+4:                   |               |                  |             | 5555544   | 4  | 4        |    |        |         |                                |
|                          |               |                  |             | GRANT F   | 20 |          | :0 | NTACT  | r.      |                                |
| First Name               |               | Johr             | i .         |           |    | Last Nar | ne | :      | Doe     |                                |
| Street Addr              | ess:          |                  | GPOC S      | treet     | 5  | 2        |    |        |         |                                |
| City:                    |               |                  | GPOC C      | ity       |    |          |    |        |         |                                |
| County:                  | G             | POC              | County      |           |    | State:   | IL |        | ZIP:    | 55555                          |
| Email:                   | Bo            | b.P.E            | Evans@ill   | inois.gov |    | Phone:   |    | (222   | ) 222-  | 2222                           |
|                          |               |                  | CHIE        | F ELECTED | 0  | FFICAL / | AE | MINIS  | TRATOR  | <b>τ</b>                       |
| First Name               |               | Jane             | ()          |           | 1  | Last Nar | ne | :      | Smith   |                                |
| Title:                   |               |                  | County Bo   | ard Chair |    |          |    |        |         |                                |
| Street Addr              | ess:          |                  | CEO Stre    | eet       |    |          |    |        |         |                                |
| City:                    |               |                  | CEO City    | /         |    |          |    |        | _       |                                |
| County:                  | C             | EO C             | ounty       |           | 0  | State:   | 1  | L      | ZIP:    | 55555                          |
| Email:                   | Bo            | b.P.E            | Evans@ill   | inois.gov | 10 | Phone:   |    | (222   | ) 222-2 | 2222                           |

## **Budget Summary**

## Purpose

The purpose of the Budget Summary section is to show how the application budget is broken down by category for the entire application.

## Instructions

Once the application is completed, review this page to make sure that the total amount requested is correct.

## **Required Fields**

There are no required fields on this page. All information will automatically roll up from other pages.

#### Examples

#### BUDGET SUMMARY

| BUDGET CATEGORY                            | TOTAL         |
|--------------------------------------------|---------------|
| 1. Personnel (200.430)                     | \$ 99,750.00  |
| 2. Fringe Benefits (200.431)               | \$ 21,130.38  |
| 3. Travel (200.474)                        | \$ 3,200.00   |
| 4. Equipment (200.439)                     |               |
| 5. Supplies (200.94)                       | \$ 6,000.00   |
| 6. Contractual/Subawards (200.318 and .92) | \$ 14,500.00  |
| 7. Consultant (200.459)                    | \$ 10,000.00  |
| 8. Construction                            | \$ 0.00       |
| 9. Occupancy (200.465)                     | \$ 1,000.00   |
| 10. Research and Development (200.87)      | \$ 0.00       |
| 11. Telecommunications                     | \$ 3,600.00   |
| 12. Training and Education (200.472)       | \$ 0.00       |
| 13. Direct Administrative Costs (200.413)  | \$ 0.00       |
| 14. Miscellaneous Costs                    | \$ 0.00       |
| 15. Grant Exclusive Line Item(s)           | \$ 0.00       |
| 16. Total Direct Costs (add lines 1-15)    | \$ 159,180.38 |
| 17. Total Indirect Costs (200.414)         |               |
| TOTAL PROJECT COSTS                        | \$ 159,180.38 |
|                                            |               |

#### Personnel

### Purpose

The purpose of the Personnel section is to identify employees whose salaries will be reimbursed by this grant.

### Instructions

It is required to enter the number of people listed on the application as staff members. Enter job title, name of employee, percentage of time per week for HMEP work, annual HMEP salary to be submitted for reimbursement, total annual salary from local government and HMEP percentage of salary. \*STANDARD WORK WEEK typically means a 35- to 40-hour work week. There is a required field for personnel to provide the exact number of hours in a standard work week for their jurisdiction. The percentage listed should reflect the number of HMEP hours worked per week, divided by the hours of the local government's standard full-time work week. The "Annual Salary for Grant Program" is divided by the "Total Annual Salary from Local Government" to report the "HMEP % of Salary" in the last column. The "Grant Program % of Salary" is also utilized in the Benefits section of the form to determine the eligible amount of benefits.

Personnel requesting reimbursement under the grant program who also occupy other positions within the same jurisdiction shall complete the appropriate section detailing salary proportions for HMEP work and for all work performed for the local government, as well as the percentage of time worked in each position. Failure to report this information may be cause for disallowance for funding under the grant program.

Please note that time spent in the position listed can only be claimed under this grant and not under any other state or local grant program. If an individual's time or percentage of salary is dedicated to other grants, either as a direct expense or match, that difference must be reflected in the HMEP application. No individual can list 100 percent of HMEP time and 100 percent HMEP salary and be listed or claimed on another grant.

## **Required Fields**

There are nine required fields in the Personnel section.

| 1 | Enter the number of people on<br>Grant Program staff for which<br>reimbursement is being<br>requested | Type in the number of employees that will be reimbursed<br>by this grant.                                                                                                    |
|---|----------------------------------------------------------------------------------------------------|----------------------------------------------------------------------------------------------------|
| 2 | Enter the standard work week<br>in hours for your organization                                        | A standard work week means a 35-40 hour work week.                                                                                                    |
| 3 | Title                                                                                                 | The title of the employee whose salary is being reimbursed by the grant                                                                                                    |
| 4 | Name                                                                                                  | The full name of the employee whose salary is being reimbursed by the grant                                                                                                    |
| 5 | Grant Program % of Salary                                                                             | The percentage of salary being paid to the employee for<br>working on the grant program. The value entered in this<br>field must be greater than or equal to 0 and less than or<br>equal to 1. Examples would be to use 1 for 100% or use<br>.5 for 20%. |

| 6 | Total Annual Salary from local government                                                                                                    | The total salary received by the employee from the local government.                                                                                                    |
|---|----------------------------------------------------------------------------------------------------|----------------------------------------------------------------------------------------------------|
| 7 | Annual Salary for Grant Program<br>Only                                                                                                    | This field is auto calculated by multiplying <i>Grant Program</i> % of Salary by Total Annual Salary from local government                                                            |
| 8 | Match                                                                                                    | Change the match type to yes if the sub-award recipient<br>will be using this budget line as match.                                                                                   |
| 9 | Do any of the grant program<br>employees listed on the previous<br>page divide their work between<br>this grant program and another<br>grant program, department in<br>the county, or municipal<br>government? | This is a yes/no check box. If the answer is yes, the<br>Non-Grant Program or Other Department Work table<br>on page 6 must be completed.<br>100% of all time needs to be documented. |

#### PERSONNEL

|       | Enter the standard work week in hours for your organization:<br>(STANDARD WORK WEEK means a 35-40 hour work week) |                       |                                 |                                                    |                                                  |   |  |
|-------|----------------------------------------------------------------------------------------------------|-----------------------|---------------------------------|----------------------------------------------------|--------------------------------------------------|---|--|
| LINE# | TITLE                                                                                                    | NAME                  | GRANT<br>PROGRAM<br>% of Salary | Total Annual<br>Salary from<br>local<br>government | Annual<br>Salary for<br>GRANT<br>PROGRAM<br>Only |   |  |
| 1.    | EMA Coordinator                                                                                                   | Mike Johnson (Year 1) | 5.00%                           | \$ 50,000.00                                       | \$ 2,500.00                                      |   |  |
| 2.    | HMEP Planner                                                                                                    | Jane Wilson (Year 1)  | 100.00%                         | \$ 30,000.00                                       | \$ 30,000.00                                     |   |  |
| 3.    |                                                                                                    |                       |                                 |                                                    | \$ 0.00                                          |   |  |
| 4.    | EMA Coordinator                                                                                                   | Mike Johnson (Year 2) | 5.00%                           | \$ 50,000.00                                       | \$ 2,500.00                                      |   |  |
| 5.    | HMEP Planner                                                                                                    | Jane Wilson (Year 2)  | 100.00%                         | \$ 30,000.00                                       | \$ 30,000.00                                     |   |  |
| 6.    |                                                                                                    |                       |                                 |                                                    | \$ 0.00                                          |   |  |
| 7.    | EMA Coordinator                                                                                                   | Mike Johnson (Year 3) | 5.00%                           | \$ 55,000.00                                       | \$ 2,750.00                                      |   |  |
| 8.    | HMEP Planner                                                                                                    | Jane Wilson (Year 3)  | 100.00%                         | \$ 32,000.00                                       | \$ 32,000.00                                     |   |  |
| 9.    | -                                                                                                    |                       |                                 |                                                    | \$ 0.00                                          | 2 |  |
| 10.   |                                                                                                    |                       |                                 |                                                    | \$ 0.00                                          |   |  |
| 11.   |                                                                                                    |                       |                                 |                                                    | \$ 0.00                                          |   |  |
| 12.   |                                                                                                    |                       |                                 |                                                    | \$ 0.00                                          |   |  |
| 13.   |                                                                                                    |                       |                                 |                                                    | \$ 0.00                                          |   |  |
| 14.   |                                                                                                    |                       |                                 |                                                    | \$ 0.00                                          |   |  |

#### Fringe Benefits

### Purpose

The purpose of the Fringe Benefits section is to document the benefits that will be reimbursed using this grant. Fringe benefits should be based on actual known costs or an established formula. Fringe benefits are for the personnel listed in the personnel section and only for the percentage of time devoted to the project. Fringe benefits on overtime hours are limited to FICA, Workers' Compensation, and Unemployment Compensation.

### Instructions

Benefits that represent an expense to the local government subaward recipient and can be sufficiently documented as being based on the HMEP portion of the employee's salary are eligible expenses. Do not list benefits that are paid by the employee.

There are two types of benefits: one is a percentage of gross paycheck, and the other is a dollar amount each pay period. If the benefit is a percentage of the gross pay, list the correct percentage amount in the "Percentage (%) of Gross Paycheck" column, and in the next column provide the "Total Annual Salary" amount for the employee. The "Percentage (%) of Gross Paycheck" is multiplied by the "Total Annual Salary" amount to calculate the "Gross Benefit Annual Total" column. If the fringe benefit is calculated as a specific dollar amount per pay period, list the correct amount for each pay period in the "Dollar Amount" column, and in the next column list the number of pay periods in a year. The "Dollar Amount" is multiplied by the "Annual Number of Pay Periods" to calculate the "Gross Benefit Annual Total" column.

List all benefits received for all work in the Gross Benefit Annual Total column (A). List the "Grant Program % of Salary" (B) that was calculated on page 4 of the IEMA Application.

Multiply the amount in A by the amount in B to get the HMEP Benefits Amount, the final column in the table. Provide the grand total of all HMEP benefits for the entire year at the bottom of the page.

## **Required Fields**

| 1 | Fringe Benefits Narrative     | Describe how the fringe benefits were derived.                                          |
|---|-------------------------------|-----------------------------------------------------------------------------------------|
| 2 | Name                          | Full name of the person receiving the benefits.                                         |
| 3 | % of Gross Pay Check          | The percentage of the gross pay check that is for benefits.                             |
| 4 | Total Annual Salary           |                                                                                         |
| 5 | Dollar Amount                 |                                                                                         |
| 6 | Annual # of Pay Periods       | Number of pay periods that the sub-award recipient has in a year.<br>Number value only. |
| 7 | Gross Benefit Annual<br>Total |                                                                                         |
| 8 | Grant Program % of<br>Salary  | Percentage of salary use for the grant program.                                         |
| 9 | AxB                           | This field is auto calculated by multiplying Gross Benefit Annual                       |
|   |                               | Total by Grant Program % of Salary                                                      |

There are nine required fields in the Fringe Benefits section.

#### FRINGE BENEFITS

Fringe Benefits Narrative:

EXAMPLES: (FRINGE can be calculated either through percentage or a dollar amount depending on how your jurisdiction does the calculation) The example uses both calculations.

IMRF, FICA, FICA/MED, Unemployment, Life Insurance, Medical Insurance, Worker's Compensation

(% of Gross Paycheck is the total all percentages combined into one percentage of 12.65% & Insurance is all combined into one dollar amount for the number of Annual Pay Periods)

If you aren't claiming any Fringe Benefits please enter "None" or "N/A" in this section.

| LINE# | NAME         | % of<br>Gross<br>Paycheck | Total<br>Annual<br>Salary | And<br>or | Dollar<br>Amount | Annual # of<br>Pay Periods | A<br>Gross Benefit<br>Annual Total | B<br>GRANT<br>PROGRAM<br>% of<br>Salary | AXB         |
|-------|--------------|---------------------------|---------------------------|-----------|------------------|----------------------------|------------------------------------|-----------------------------------------|-------------|
| 1.    | Year 1       | 0.00%                     | \$ 0.00                   | And<br>or |                  |                            | \$ 0.00                            | 0.00%                                   | \$ 0.00     |
| 2.    | Mike Johnson | 12.65%                    | \$ 50,000.00              | And<br>or |                  |                            | \$ 6,325.00                        | 5.00%                                   | \$ 316.25   |
| 3.    | Jane Wilson  |                           |                           | And<br>or | \$ 250.00        | 26                         | \$ 6,500.00                        | 100.00%                                 | \$ 6,500.00 |
| 4.    |              |                           |                           | And<br>or |                  |                            | \$ 0.00                            |                                         | \$ 0.00     |
| 5.    | Year 2       |                           |                           | And<br>or |                  |                            | \$ 0.00                            |                                         | \$ 0.00     |
| 6.    | Mike Johnson | 12.65%                    | \$ 50,000.00              | And<br>or |                  |                            | \$ 6,325.00                        | 5.00%                                   | \$ 316.25   |
| 7.    | Jane Wilson  |                           |                           | And<br>or | \$ 250.00        | 26                         | \$ 6,500.00                        | 100.00%                                 | \$ 6,500.00 |
| 8.    |              |                           |                           | And<br>or |                  |                            | \$ 0.00                            |                                         | \$ 0.00     |
| 9.    | Year 3       |                           |                           | And<br>or |                  |                            | \$ 0.00                            |                                         | \$ 0.00     |
| 10.   | Mike Johnson | 12.65%                    | \$ 55,000.00              | And<br>or |                  |                            | \$ 6,957.50                        | 5.00%                                   | \$ 347.88   |
| 11.   | Jane Wilson  |                           |                           | And<br>or | \$ 275.00        | 26                         | \$ 7,150.00                        | 100.00%                                 | \$ 7,150.00 |
| 12.   |              |                           |                           | And<br>or |                  |                            | 2                                  |                                         |             |
| 13.   |              |                           |                           | And<br>or |                  | -                          |                                    |                                         |             |
| 14.   |              |                           |                           | And<br>or |                  |                            |                                    |                                         |             |

#### Travel

#### Purpose

The purpose of the Travel section is to itemize travel expenses of project personnel by purpose.

#### Instructions

A realistic estimate of travel needs shall be entered, with an explanation of unusual requests in relation to past usage. Only travel costs that are directly related to HMEP program business shall be included on the request, excluding any disaster response. If any of the requested travel is outside the state of Illinois, then the "Out-of- State Travel Request" form included as a link in this section must be completed and approved by IEMA. Requests must be submitted through the IEMA Grants Portal a minimum of 30 days prior to the intended dates of travel. The "Travel Request" form is located under the Forms and Information tab on the portal. The form includes the name of traveler(s), destination, travel start date and end date, purpose of travel, why out-of- state- travel is critical to Illinois' emergency management program, and estimated cost. Upon completion of travel, travelers must submit with their completed travel reimbursement a summary of the workshop/conference, including purpose statement, goals/objectives and key outcomes (lessons learned). IEMA will not process reimbursements without the workshop/conference summarv.

If the sub-award recipient has travel regulations covering mileage, lodging, meals and/or per diem, or other items, copies of such regulations must be submitted into the Grants Management System (GMS) web portal for the jurisdiction. In the event that the political subdivision does not have regulations covering all of the above, it must adhere to state travel regulations for other costs. There is no alternative to the use of either local or state regulations.

State travel regulations are available at: http://www2.illinois.gov/cms/Employees/travel/Pages/default.aspx

Please note that state travel regulations are usually updated on or about July 1 and January 1, so it is important to check the site for updated information, particularly as it relates to the mileage rate.

#### **Required Fields**

There is one required field in the Travel section.

| 1 | Travel      | Applicants must choose whether or not their local government has |
|---|-------------|------------------------------------------------------------------|
|   | Regulations | travel regulations.                                              |

#### TRAVEL

| Local Government Has No Travel Regulations - If this is the case, you will be covered by current state of Illinois travel regulations. State Travel Board site link Local Government Has Travel Regulations - If this is the case, upload a current copy of your local travel regulations to your grant site. IEMA Grants Portal link Failure to do so will cause the application to be ineligible for travel reimbursement |                             |                  |                                   |             |  |
|----------------------------------------------------------------------------------------------------|-----------------------------|------------------|-----------------------------------|-------------|--|
|                                                                                                    |                             |                  |                                   |             |  |
| Local                                                                                                    | Mileage (cents per mile)    | \$ 0.54          |                                   |             |  |
| Meals                                                                                                    | s and/or per diem           | \$ 28.00         |                                   |             |  |
| Lodgi                                                                                                    | ing Allowance               | \$ 80.00         |                                   |             |  |
| LINE #                                                                                                    |                             | TRAVEL ACTIVI    | TY                                | AMOUNT      |  |
| 1.                                                                                                    | Mileage, meals, lodging for | attending HMEP n | neetings and conferences (Year 1) | \$ 1,000.00 |  |
| 2.                                                                                                    | Mileage, meals, lodging for | attending HMEP n | neetings and conferences (Year 2) | \$ 1,000.00 |  |
| 3.                                                                                                    | Mileage, meals, lodging for | attending HMEP n | neetings and conferences (Year 3) | \$ 1,200.00 |  |
| 4.                                                                                                    | (Mileage cla                | aims only for pe | ersonal vehicles)                 | \$ 0.00     |  |
| 5.                                                                                                    |                             |                  |                                   | \$ 0.00     |  |
| 5.                                                                                                    | (Conference registratio     | n fees listed un | der contractual/sub-awards)       | \$ 0.00     |  |
| 7.                                                                                                    |                             |                  |                                   | \$ 0.00     |  |
| З.                                                                                                    |                             |                  |                                   | \$ 0.00     |  |
| 9.                                                                                                    |                             |                  |                                   | \$ 0.00     |  |
| 10.                                                                                                    |                             |                  |                                   | \$ 0.00     |  |
| 11.                                                                                                    |                             |                  |                                   | \$ 0.00     |  |
| 12.                                                                                                    |                             |                  |                                   | \$ 0.00     |  |
| 13.                                                                                                    |                             |                  |                                   | \$ 0.00     |  |
| 14.                                                                                                    |                             |                  |                                   | \$ 0.00     |  |
| 15.                                                                                                    |                             |                  |                                   | \$ 0.00     |  |
|                                                                                                    | τοται                       | L TRAVEL EXPENS  | ES:                               | \$ 3,200.00 |  |

#### Equipment

Purpose

The purpose of the Equipment section is to list non-expendable items that are to be purchased. (Note: Organization's own capitalization policy for classification of equipment should be used). Expendable items should be included in the "Supplies" category. Applicants should analyze the cost benefits of purchasing versus leasing equipment, especially high cost items and those subject to rapid technical advances. Rented or leased equipment costs should be listed in the "Contractual" category. Explain how the equipment is necessary for the success of the project. Attach a narrative describing the procurement method to be used. *There are very few Equipment items that are eligible using HMEP funds*.

### **Required Fields**

There are no required fields on this page.

#### Examples

#### EQUIPMENT

| LINE # | AEL | DESCRIPTION | QTY | UNIT PRICE | TOTAL | EHP | NARRATIVE |
|--------|-----|-------------|-----|------------|-------|-----|-----------|
| 1.     |     |             |     |            |       | No  |           |
| 2.     |     |             |     |            |       | No  |           |
| 2      |     |             |     |            |       | No  |           |

#### Supplies

### Purpose

The purpose of the Supplies section is to document the items that are necessary and essential for the day-to-day operations of the approved HMEP activities.

## Instructions

List consumable supplies such as paper, toner, ink, pens, folders, postage, maps, copies of HAZMAT transportation plans, first aid supplies, etc. for HAZMAT transportation only; laptop for HAZMAT transportation only; and National Fire Protection 472 Guide.

#### **Required Fields**

There are no required fields on this page.

### Examples

#### SUPPLIES

| LINE # | ITEM                                                             | QTY | COST PER ITEM | SUPPLIES<br>COST |
|--------|------------------------------------------------------------------|-----|---------------|------------------|
| 1.     | Office supplies-pens, folders, binders, postage etc. (All years) | 1   | \$ 1,000.00   | \$ 1,000.00      |
| 2.     | Consumable exercise supplies (All years)                         | 1   | \$ 500.00     | \$ 500.00        |
| 3.     | National Fire Protection 472 Guide                               | 25  | \$ 20.00      | \$ 500.00        |
| 4.     | Laptop                                                           | 1   | \$ 3,000.00   | \$ 3,000.00      |
| 5.     | Paper and maps                                                   | 1   | \$ 1,000.00   | \$ 1,000.00      |
| 6.     | (All supplies listed can only be used for HMEP)                  |     |               | \$ 0.00          |
| 7.     |                                                                  |     |               |                  |

#### Contractual/Sub-awards

Purpose

The purpose of the Contractual/Sub-awards section is to identify contractual services and obligations that will be made under the grant program.

## Instructions

List contractual services and obligations, such as the following:

Conference/registration fees

Meeting room rental

Commodity Flow Study fees to a company

Website fees for HAZMAT transportation only

Software (License and Maintenance Annual Fees only) for HAZMAT transportation only

Catering services for HAZMAT transportation exercises that extend before and after the lunch hour

### **Required Fields**

There are no required fields on this page

Examples

#### CONTRACTUAL / SUBAWARDS

| LINE # | ITEM                                                                | CONTRACTUAL<br>SERVICES |
|--------|---------------------------------------------------------------------|-------------------------|
| 1.     | Copier rental (All years)                                           | \$ 500.00               |
| 2.     | HMEP/HAZMAT Transportation Conference Registration Fees (All years) | \$ 1,000.00             |
| 3.     | Software Annual License and Maintenance for HMEP (All years)        | \$ 1,500.00             |
| 4.     | Commodity Flow Study Fees (Companies only) (All years)              | \$ 10,000.00            |
| 5.     | Website fee for HMEP only (All years)                               | \$ 1,500.00             |
| 6.     |                                                                     | \$ 0.00                 |
| 7.     | (All contractual expenses can only be for HMEP)                     | \$ 0.00                 |
|        |                                                                     |                         |

### Consultant

Purpose

The purpose of the Consultant section is to document consultant expenses.

Instructions

The Consultant section is divided into two parts: Services and Expenses

Under Consultant Services, list each individual's name and service to be provided. This is not for vendors or contractors, but for people hired.

Under Consultant Expenses list travel, meals, and lodging

**Required Fields** 

There are no required fields on this page.

#### Examples

#### CONSULTANT

Consultant Services (Fees): For each consultant enter the name, if known, service to be provided, hourly or daily fee (8-hour day), and estimated time on the project.

| LINE<br># | CONSULTANT<br>SERVICES<br>(FEES) | SERVICES<br>PROVIDED | FEE       | BASIS | QUANTITY | CONSULTANT<br>SERVICES<br>(FEE) COST |
|-----------|----------------------------------|----------------------|-----------|-------|----------|--------------------------------------|
| 1.        | Jim Jones                        | Commodity Flow Study | \$ 100.00 | hour  | 100.00   | \$ 10,000.00                         |
| 2.        |                                  | а.<br>               |           |       |          |                                      |

#### Occupancy

#### Purpose

The purpose of the Occupancy section is to request reimbursement of rent, janitorial, maintenance and utility service charges other than rent, or charges made in lieu thereof.

#### Instructions

In accordance with provisions of 2 CFR, Part 200.465, reimbursement in these categories is allowable only for emergency management offices or those portions of local offices that are used for day-to-day activities and other grant eligible activities only for HMEP. A detailed, scaled floor plan that sets forth usage of the entire area must be submitted in the Grants Management System (GMS) web portal for that jurisdiction. Documentation of rates claimed is required, e.g. letter from your local central billing department, lease or contract.

Total Square Footage refers to the grant eligible area being used. For example, if the applicant's office is in the courthouse, the square footage should be only for the office space and not for the entire courthouse.

Record expenses for rent, janitorial maintenance and utilities such as gas, water, electricity, trash removal, cable services, yardwork and snow removal.

## **Required Fields**

There are no required fields on this page.

#### OCCUPANCY (Page 1)

This section of the application is for requesting reimbursement of rent, janitorial, maintenance, utility service charges, yard maintenance, and snow removal.

Read each section carefully, fill out information accurately, and provide all documentation as requested.

| Location of Property    | ABC S       | Street |  |
|-------------------------|-------------|--------|--|
| Owner of Property       | City of ABC |        |  |
| Total Square Footage of | of Area     | 1200   |  |

 
 Rent
 Yearly Cost \$
 \$ 1,000.00

 Rent Includes: (Checkmark if applicable)
 Interval (Checkmark if applicable)

 Image: Services
 Image: Checkmark if applicable)

 Image: Variable of the checkmark if applicable of the checkmark if applicable of theckmark if applicable of thec

1.

| 2. | Janitorial<br>Maintenance | Yearly<br>Cost \$ | \$ 0.00 |             |  |
|----|---------------------------|-------------------|---------|-------------|--|
| 3. | Utilities                 | Yearly<br>Cost \$ | \$ 0.00 |             |  |
| 4. | Yard / Snow               | Yearly<br>Cost \$ | \$ 0.00 |             |  |
|    |                           | OCCUPANCY COS     | TS      | \$ 1,000.00 |  |

#### **Telecommunications**

### Purpose

The purpose of the Telecommunications section is to list the items and descriptions by major type and the basis of the computation. Explain how telecommunication expenses are allocated for distribution as an expense to the program/service.

#### Instructions

Use this section for office phones, fax lines and cell phones just for HMEP.

List all numbers (applicants may have to put more than one on each line)

Recurring landline charges may be claimed on HMEP submissions. The telephone number and purpose of the landline charges must be listed.

## **Required Fields**

There are no required fields on this page.

### Examples

#### TELECOMMUNICATIONS

| LINE # | TELECOMMUNICATION DESCRIPTION                  | QUANTITY | COST PER<br>ITEM | TELECOM COST |
|--------|------------------------------------------------|----------|------------------|--------------|
| 1.     | HMEP Planner Cell phone (All years)            | 1.00     | \$ 3,600.00      | \$ 3,600.00  |
| 2.     | 123-456-7899                                   |          |                  | 1            |
| 3.     |                                                |          |                  |              |
| 4.     | (All telecommunications charges for HMEP only) |          |                  |              |
| 5.     |                                                |          |                  |              |

### Indirect Costs

Purpose

The purpose of the Indirect Costs section is to determine the type of indirect cost rate the applicant has and if indirect costs will be claimed.

## Instructions

Indirect Costs are the overhead, the cost of doing business that has not already been documented.

Applicants must choose one of the following:

• Option 1

The applicant's organization already has a negotiated indirect cost rate.

• Option 4

The applicant's organization has never received an indirect cost rate but wishes to use the de minimis rate of 10 percent modified total direct cost.

• Option 6

The applicant's organization will not request indirect cost reimbursement.

No other option is currently available.

If Option 1 is selected, the applicant must document:

- The period covered by Negotiated Indirect Cost Rate Agreement (NICRA)
- The approving federal or state agency
- The indirect cost rate
- The distribution base

Use the Indirect Cost Table on page 22 to list the costs that will be claimed.

## **Required Fields**

There is one required field in the Indirect Cost section.

| Select Indirect Cost | Applicants must choose if reimbursement of indirect cost is  |
|----------------------|--------------------------------------------------------------|
|                      | being requested and, if so, what is the type, rate and base. |

#### INDIRECT COSTS

Indirect Cost Rate Information

If your organization is requesting reimbursement for indirect costs on line 17 of the Budget Summary, please select one of the following options.

In order for your organization to be reimbursed for the Indirect Costs from the State of Illinois your organization must either:

- a. Have a negotiated federal indirect Cost Rate; or
- b. Elect to use the de minimis rate of 10% modified for total direct costs (MTDC).

If no reimbursement is being requested please consult your program office regarding possible match requirements.

|         |          |                                                                            |                                                                                                    | SELECT ONLY O                                                                                                    | NE                                                                                                    |                                                                                                    |
|---------|----------|----------------------------------------------------------------------------|----------------------------------------------------------------------------------------------------|----------------------------------------------------------------------------------------------------|----------------------------------------------------------------------------------------------------|----------------------------------------------------------------------------------------------------|
| 0       | 1.       | Our Organi<br>Agreement<br>State of IIIr<br>NICRA will<br>restrictions     | zation receives d<br>(NICRA) with ou<br>nois' Indirect Cost<br>be accepted by a<br>or limitations.             | Irect Federal funding and<br>r federal Cognizant Ager<br>Unit for review and doct<br>I State of Illinois agenck                  | currently has a Negotlated<br>cy. A copy of this agreeme<br>imentation before reimburs<br>as up to any statutory, rule      | I Indirect Cost Rate<br>nt will be provided to the<br>ement is allowed. This<br>based or programmatic |
| 0       | 2.       | Our Organi<br>lilinois that<br>programma<br>Proposal to<br>200, Apper      | zation currently h<br>will be accepted i<br>atic restrictions or<br>the indirect Cost<br>ndtx IV(C)(2)(c).     | as a Negotiated Indirect<br>by all State of Illinois age<br>Imitations. Our Organiz,<br>t Unit within 6 months an                | Cost Rate Agreement (NIC<br>incles up to any statutory, r<br>ation is required to submit a<br>er the close of each fiscal y | RA) with the State of<br>ule-based or<br>new indirect Cost Rate<br>ear pursuant to 2 CFR              |
| 0       | 3.       | Our Organi<br>State of Illi<br>after our O<br>effective da<br>to the State | zation currently d<br>nois. Our organizi<br>rganization is adv<br>ate of the State av<br>e of Illinois Indirec | bes not have a Negotlab<br>ation will submit our initia<br>(sed that the State award<br>ward pursuant to 2 CFR 2<br>t Cost unit. | ed Indirect Cost Rate Agree<br>i Indirect Cost Rate Propos<br>i will be made no later than<br>200 Appendix (C)(2)(b). Th    | ement (NICRA) with the<br>sal (ICRP) immediately<br>13 months after the<br>e initial ICRP will be sen |
| 0       | 4.       | Our Organi<br>and elects<br>cost (MTD)                                     | zation has never<br>to charge the de<br>C) which may be                                                        | received a Negotiated in<br>minimis rate of 10% mod<br>used indefinitely pursuar                                                 | direct Cost Rate Agreemer<br>Iffed total direct<br>It to 2 CFR 200.414(C)(4)(1                                              | nt<br>) and 200.68.                                                                                   |
|         | 5. Fo    | r Restricted                                                               | Rate Programs, o                                                                                               | ur Organization is using                                                                                                    | a restricted indirect cost ra                                                                                               | te that:                                                                                              |
| 100     |          | is inc                                                                     | luded as a "Speci<br>odly N//5/c or                                                                            | al Indirect Cost Rate" in                                                                                                    | the NICRA, pursuant to 2 C                                                                                                  | FR 200                                                                                                |
| 0       |          | Comp                                                                       | plies with other st                                                                                            | atutory policies.                                                                                                    |                                                                                                    |                                                                                                    |
| 1222    |          | PATE %                                                                     |                                                                                                    |                                                                                                    |                                                                                                    |                                                                                                    |
|         |          | Terris in                                                                  | 8                                                                                                    |                                                                                                    |                                                                                                    |                                                                                                    |
| $\odot$ | Đ.       | No reimpur                                                                 | sement or indired                                                                                              | t Cost is being requested                                                                                                    | •                                                                                                    |                                                                                                    |
| 2228    |          | Basic Ne                                                                   | gotiated indirect                                                                                              | Cost Rate Information (U                                                                                                    | se only if option 1 or 2, abo                                                                                               | we is selected.)                                                                                      |
| Period  | Covered  | by NICRA:                                                                  | From:                                                                                                    | TO:                                                                                                    | <b>—</b>                                                                                                    |                                                                                                    |
| DOTOV   | Ing Fede | eral or State                                                              | Agency:                                                                                                    |                                                                                                    | HTH .                                                                                                    |                                                                                                    |
|         | 0        |                                                                            | 2.00                                                                                                    | 175-54                                                                                                    | white the Deep lay                                                                                                    |                                                                                                    |
| narect  | Cost R   | ale:                                                                       | 0.00%                                                                                                    | The Di                                                                                                    | stribution Base IS:                                                                                                    |                                                                                                    |

### Program Narrative

Purpose

The purpose of the Program Narrative section is to have applicants describe what they plan to do in the performance period.

### Instructions

This is a high-level overview of what the program wants to accomplish during this performance period.

**Required Fields** 

There is one required field in the Program Narrative section.

| 1 | Program Narrative | A high level overview of the emergency management program activities. Open text field. |
|---|-------------------|----------------------------------------------------------------------------------------|
|   |                   |                                                                                        |

#### Examples

#### PROGRAM NARRATIVE

| <ul> <li>Provide a brief description of the proposed activities that summarizes the use of the grant award.</li> <li>Please note that all grant activities must come from one of the three eligible grant programmatic categories. The eligible grant programmatic categories consist of:</li> <li>1. Writing or Updating hazardous materials transportation plans</li> <li>2. Exercising the hazardous materials transportation plans</li> <li>3. Commodity Flow Studies.</li> </ul> |
|----------------------------------------------------------------------------------------------------|
| During the FFY 19-22 HMEP grant performance period, ABC County will update the HAZMAT transportation plans on an annual basis including all information gathered from hazard analysis, commodity flow studies, exercises, and actual incidents.                                                                                                    |
| ABC County will have a HMEP planner that is dedicated to updating the plans, along with coordinating the HAZMAT transportation exercise.                                                                                                    |
| ABC County will conduct an exercise along with partners in XYZ county that will be a train derailment<br>simulation involving multiple hazardous materials. ABC and XYZ counties will first conduct a table top<br>exercise and if funding permits a functional or full scale exercise could also be conducted.                                                                                                    |
| Also, ABC County will partner with XYZ county on a commodity flow study that will be conducted using<br>a company that specializes in commodity flow studies.                                                                                                    |
| The results of the exercise and commodity flow study will be shared with IEMA, as well as<br>incorporated into the HAZMAT transportation plan updates.                                                                                                    |
| ABC County will also send the HMEP planner, and LEPC members to both the Winnebago LEPC workshop/exercise and the LEPC/SERC sessions at the IEMA training summit during the 3 year grant performance period.                                                                                                    |
| All activities that will be conducted during the 3 year performance period are budgeted and listed in the categories above and will be completed by September 30, 2022.                                                                                                    |

#### **FFATA**

#### Purpose

The purpose of the FFATA section is to capture data for federal reporting requirements.

The Federal Funding Accountability and Transparency Act (FFATA) of 2006 (Public Law 109-282) requires for each federal award of \$25,000 or more that OMB create a searchable, no-cost, publicly accessible website (<u>http://usaspending.gov/</u>) that includes basic information about the recipient and the project being funded.

Instructions

Read both questions and answer yes or no. If the answer to question 1 is Yes and the answer to question 2 is No, then the applicant must provide the names and total compensation of its top five officials.

#### **Required Fields**

There are two required fields in the FFATA section.

| 1 | Question 1 | Yes/No drop-down box. |
|---|------------|-----------------------|
| 2 | Question 2 | Yes/No drop-down box. |

Examples

#### FFATA

The "Federal Funding Accountability and Transparency Act (FFATA) was signed on September 28, 2008. The intent is to empower every American with the ability to hold the government accountable for each spending decision. The end result is to reduce wasteful spending in the government. The FFATA legislation requires information on federal awards (federal financial assistance and expenditures) be made available to the public via a single, searchable website, which is www.USASpending.gov."

| (Including par<br>(1) 80% or m<br>subgrants and<br>U.S. federal o<br>If Yes, must an               | usiness or organization's previous fiscal year, did your business or organization<br>ent organization, al branches and affliates worldwide/receive<br>of your annual gross revenues in U.S. federal contracts, subcontracts, ioans, grants,<br>sito cooperative agreements and (2) \$25,000,000 or more in annual gross revenue from<br>ontracts, subcontracts, loans, grants, subgrants and/or cooperative agreements?<br>swer Q2 below. | Yes    |
|----------------------------------------------------------------------------------------------------|----------------------------------------------------------------------------------------------------|--------|
| Q2. Does the<br>your business<br>branches and<br>Security Exch<br>6104 of the in<br>If No, you mus | contrapanitation provide usail. contrapanitation (including parent organization, all<br>all affiliates workshole) (building parent organization, all<br>all affiliates workshole) (brough periodic reports filed under section 13(a) or 15(d) of the<br>parene Act of 1934 (5 U.S.C. 78m(a), 780(d)) or section<br>terms if Revenue code of 1996 (i.e., on IRS Form 990)? t provide the data. Please fill out the rest of this form.      | No     |
|                                                                                                    |                                                                                                    |        |
| -                                                                                                  | Please provide names and total compensation of the top five officials.                                                                                                    |        |
|                                                                                                    | Please provide names and total compensation of the top five officials:<br>NAME                                                                                                    | AMOUNT |
| 1.                                                                                                 | Please provide names and total compensation of the top five officials:<br>NAME                                                                                                    | AMOUNT |
| 1.                                                                                                 | Please provide names and total compensation of the top five officials: NAME                                                                                                    | AMOUNT |
| 1.<br>2.<br>3.                                                                                     | Please provide names and total compensation of the top five officials:     NAME                                                                                                    | AMOUNT |
| 1.<br>2.<br>3.<br>4.                                                                               | Please provide names and total compensation of the top five officials:     NAME                                                                                                    | AMOUNT |

| HOME         | BUBRICHINT       | BLOGET SLIBBLART | PERSONNEL   |                 | TRAVEL             |
|--------------|------------------|------------------|-------------|-----------------|--------------------|
| BOLIPHIENT   | 8077.088         | CONTRACTUALIBLE  | CONSULTANT  | COCUPANCY       | TELECOMMUNICATIONS |
| BORSCT COSTS | ANNEAL WORK PLAN | PFATA            | STATE FUNCE | NON-STATE FUNDS | CERTPICATION       |

#### Programmatic Risk Assessment Questionnaire

#### Purpose

The purpose of this assessment is to evaluate the programmatic risk of the applicant. Limited program experience, protocols and internal control governing program delivery will increase an applicant's degree of risk but will not prohibit the applicant from becoming a grantee.

#### Instructions

Applicants should answer completely each question on the programmatic risk assessment to the best of their knowledge.

#### Certification

Purpose

The purpose of the Certification section is to collect data on the financial point of contact and the authorized signatory.

#### Instructions

Complete the information for the Executive Director. The Remittance Address is where the reimbursement checks will be sent.

#### Examples

#### CERTIFICATION

By submitting this application, I certify to the best of my knowledge and belief that the information is true, complete and accurate and that any false, fictitious or fraudulent information or the omission of any material fact could result in the immediate termination of my grant award(s).

| Execu                           | tive I    | Director Or Equivalent |         |             |          |  |
|---------------------------------|-----------|------------------------|---------|-------------|----------|--|
| First Nan                       | ne:       | Boss                   | Last Na | ne:         | Incharge |  |
| Title                           | President |                        | 04      |             | A sec    |  |
| Email: Bob.P.Evans@illinois.gov |           | Phone:                 | (22     | 2) 222-2222 |          |  |

| Remitt                 | ance | Address |     |       |  |
|------------------------|------|---------|-----|-------|--|
| Street: 123 Any Street |      |         |     |       |  |
| City:                  | An   | iy City |     |       |  |
| State                  | IL   |         | Zip | 22222 |  |

|   |   | in. |   |   |   |
|---|---|-----|---|---|---|
| - | - | -   | - | • | 1 |
| - | F | 01  |   |   |   |

# SAM Expiration and Cage Code

The FFY 2019 HMEP application requires that applicants check the expiration date and cage code in SAM in order to submit. Applicants must check on a yearly basis and must be active at the time of grant application. The expiration date can be found by following the directions below.

Please ensure that your SAM information contains an address with a four-digit Zip Code extension. To confirm that your organization's information is accurate and up-to-date in SAM:

- 1. Go to the SAM Homepage: <u>WWW.SAM.GOV</u>
- 2. If you have opted to have your entity's information viewable in SAM, you can search for your entity by name or DUNS by clicking "Search Records."
- 3. If you opted to have your entity's information hidden to other viewers in SAM, enter your username and password in the top right-hand corner and then click the "Log In" button.
- 4. Select "Entity Registrations" on the left side of your screen.
- 5. You will see options for "Active" and "Inactive." Click on "Active" to confirm that your registration is noted as Active.
- 6. If your entity is not "Active," or if you have changes that you want to enter, please select the entity record that you want to update and click the "Update" button. For more details on updating your registration, please refer to the SAM Quick Guide at:

https://www.sam.gov/sam/transcript/Quick\_Guide\_for\_Grants\_Registrations\_v1.7.pdf

Effective June 2017, you can no longer access the System for Award Management (SAM) using Internet Explorer (IE) Versions older than IE11.

You either need to upgrade to an Internet Explorer version of IE11 or higher, or access SAM with another supported browser type (Chrome, Firefox, Safari, etc).

# Submitting the Application

Use these steps to submit the application.

- 1. Save your application
- 2. Navigate to the Cover Page and review the Application Summary Section.

Submit

- 3. To submit your completed application to IEMA, click the "Submit" button. This button is located at the top right of cover page.
- 4. Incomplete Form or Form Errors

If there are required fields without any data, the form will focus on them to alert the applicant

5. A download status window will appear. It may take 30 seconds for the application form to be transmitted.

|                              | oud statistics         |                                           |
|------------------------------|------------------------|-------------------------------------------|
| URL: https:/                 | /www.formrouter.       | net/processpdf.aspx                       |
| Page Bytes D                 | ownloaded: 0 l         | (B                                        |
| Image Bytes                  | Downloaded: 0 I        | (B                                        |
| Files Downlo<br>Bytes Downlo | aded: 0<br>baded: 0 KB | Connections Active: 1                     |
| State                        | Progress               | URL                                       |
| State<br>Connecting          | Progress<br>0/?        | URL<br>https://www.formrouter.net/proces. |
| State<br>Connecting          | Progress<br>0/?        | URL<br>https://www.formrouter.net/proces  |

6. Once the application has been sent, a success screen will appear.

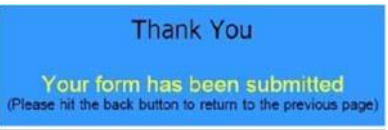

7. Close the success screen by clicking the X in the upper right corner, and click NO to the dialog box to save changes.

| dobe Acrobat       |                             |              | × |
|--------------------|-----------------------------|--------------|---|
| Do you want to say | re changes to Successi befo | ore closing? |   |
|                    |                             |              |   |
|                    |                             |              |   |

8. Close Adobe.

# Troubleshooting

Contact <u>IEMA.grants@illinois.gov</u> with any questions regarding form errors or with any problems downloading, saving or submitting the form.

**Required Fields** 

If you try to submit the application with a required field left blank, you will get the following error:

| Adobe | Acrobat                                                                                                    |
|-------|----------------------------------------------------------------------------------------------------|
| 8     | At least one required field was empty on export. Please fill in the required fields (highlighted) before continuing. |
|       | OK                                                                                                    |

Incorrect Totals

If the totals in the Budget Summary section seem to be incorrect for a particular Budget Category, then it is possible that changes did not get committed on the form. To resolve this, navigate to that Budget Category and tab through the values on the page.